### Miten liityn ryhmään?

Ryhmään liittymiseen on kaksi eri tapaa.

Ryhmän ilmoittautumissivu (diat 2-6)
 Ryhmän suora liittymislinkki (diat 7-9)

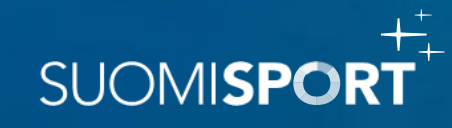

- 1. <u>Klikkaa seuralta saamaasi</u> <u>ilmoittautumissivun linkkiä</u>
- 2. Ruudulle aukeaa kuvan mukainen ilmoittautumissivu
- Klikkaa "Ilmoittaudu", tai
  "Minulla ei ole Suomisport tiliä haluan ilmoittaa lapseni "

 $\rightarrow$ 

Sinut ohjataan kirjautumaan/rekisteröitymään Suomisporttiin

#### 06-07 pojat

Pallo & Maila ry

2.

ILMOITTAUTUMISAIKA pe 12.8.2022 00:00 - su 2.10.2022 00:00

SIJAINTI Pallokenttä 1 Urheilukatu, 00250 Helsinki, Suomi Katso kartta

**KUNTA** Helsinki

**HINTA** Hinta 50,00 €

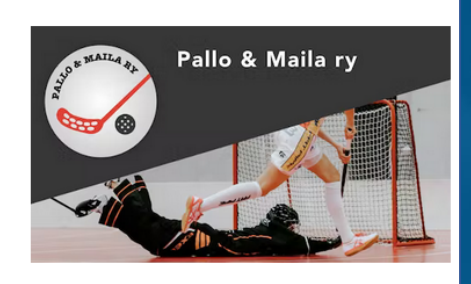

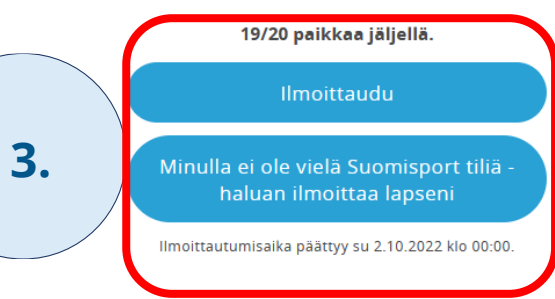

LISÄTIEDOT Valkku Valmentaja, pallojamaila (ät) info.fi, 12345678

Tervetuloa mukaan 06-07-syntyneiden poikien joukkueeseemme!

Henkilön tulee olla SEURAN JÄSEN ilmoittautuakseen toimintaan!! Hae tästä jäsenyytä itsellesi tai huollettavallesi:

https://seurat.sportapi.fi/invite/ac0322bc-6a86-4adf-9cea-dd695baed3a4

SUOMI**SPORT** 

- 4. Kirjaudu/rekisteröidy palveluun
- Huoltajana kirjaudu/ tee itsellesi tili tässä vaiheessa
- Kirjaudu sisään Sporttitilistäsi löytyvällä sähköpostiosoitteellasi ja luomallasi salasanalla

tai

 Luo itsellesi salasana /tee salasanan palautus kirjautumista varten painamalla "Luo salasana"

tai

 Luo itsellesi täysin uusi Sporttitili "Luo tili" – painikkeesta

Tarkemmat ohjeet tilin luontiin >

Ongelmatilanteissa ole yhteydessä Suomisport asiakaspalveluun: <u>Suomisport@olympiakomitea.fi</u>

| SÄHKÖPOSTI                                                      |
|-----------------------------------------------------------------|
| Sähköposti                                                      |
| SALASANA                                                        |
| Salasana                                                        |
| Kirjaudu sisään<br>Puuttuuko sinulta salasana tai onko salasana |
| unohtunut? <u>Luo salasana</u>                                  |
| Oletko uusi Suomisportissa?                                     |
| Luo tili                                                        |
|                                                                 |

5.

6.

7.

- 5. Kirjautumisen jälkeen klikkaa "Ilmoittaudu" painiketta uudelleen!
- 6. Valitse kuka ilmoittautuu ryhmään
  - Voit valita itsesi, tiliisi liitetyn huollettavan tai huollettavan kuka ei vielä ole liitettynä tiliisi
- 7. Vastaa järjestäjän mahdollisiin lisäkysymyksiin ja hyväksy asetetut ehdot → siirry eteenpäin/ viimeistele ilmoittautuminen

|                                           | IIn                                                                                                    | noittaudu                                             |              |
|-------------------------------------------|----------------------------------------------------------------------------------------------------|-------------------------------------------------------|--------------|
|                                           | Liikkee<br>Varmistetaan vielä, oletko                                                                                              | elle, mars mars!                                      | vaa lastasi? |
|                                           | ltseäni: Seppo Se                                                                                                    | euranpääkäyttäjä                                      |              |
|                                           | Lastani: Seija-Lee                                                                                                    | ena Seuranpääkäyttäjär                                | ntytär       |
|                                           | Lastani                                                                                                    |                                                       |              |
|                                           |                                                                                                    |                                                       |              |
| Γ                                         | Hyväksythän vie<br>lisätiedot ilmo                                                                                                 | elä ehdot ja annat<br>pittautumiseen                  |              |
| 1                                         | Ilmoitettava<br>Senno Seurannääkäyttäjä                                                                                            |                                                       |              |
|                                           |                                                                                                    |                                                       |              |
| 1<br>(                                    | Ilmoittautuminen<br>06-07 pojat                                                                                                    | <b>Ilmoittautumisaika</b><br>12.8.2022 -<br>2.10.2022 |              |
| I<br>C<br>F<br>F                          | Ilmoittautuminen<br>06-07 pojat<br>Paikka<br>Pallokenttä 1                                                                         | <b>Ilmoittautumisaika</b><br>12.8.2022 -<br>2.10.2022 |              |
| I<br>C<br>F<br>F<br>F<br>F                | Ilmoittautuminen<br>06-07 pojat<br>Paikka<br>Pallokenttä 1<br>Iärjestäjä<br>Pallo & Maila ry                                       | Ilmoittautumisaika<br>12.8.2022 -<br>2.10.2022        |              |
| I<br>(<br>)<br>F<br>F<br>F<br>F<br>C<br>C | limoittautuminen<br>06-07 pojat<br>Paikka<br>Pallokenttä 1<br>Järjestäjä<br>Pallo & Maila ry<br>Osallistumishinta                  | <b>Ilmoittautumisaika</b><br>12.8.2022 -<br>2.10.2022 |              |
| 1<br>()<br>[<br>[<br>[                    | Ilmoittautuminen<br>06-07 pojat<br>Paikka<br>Pallokenttä 1<br>Iärjestäjä<br>Pallo & Maila ry<br>Osallistumishinta<br>50,00 € hinta | Ilmoittautumisaika<br>12.8.2022 -<br>2.10.2022        |              |
| F<br>F<br>F<br>F<br>C<br>C<br>C<br>L      | Ilmoittautuminen<br>06-07 pojat<br>Paikka<br>Pallokenttä 1<br>Iärjestäjä<br>Pallo & Maila ry<br>Osallistumishinta<br>50,00 € hinta | Ilmoittautumisaika<br>12.8.2022 -<br>2.10.2022        |              |

- Jos ilmoittautumiseen on lisätty jokin maksu, sinun tulee maksaa maksu ilmoittautumisen yhteydessä
  - Valittavanasi on useita erilaisia maksutapoja
  - Maksamisen jälkeen ilmoittautuminen on suoritettu
  - Ilmoittautumisen jälkeen saat vielä vahvistusviestin sekä kuitin sähköpostiisi
- 9. Kuitti / ilmoittautumisen tarkastelu löytyy Sporttitilistäsi **Kalenteri** –sivulta
  - $\rightarrow$  Omat ilmoittautumiset

| 8.                                                            | Selvä hon     | nma! Valitse haluamasi<br>maksutapa<br>a E-maksut | SUOM        |                                                            |
|---------------------------------------------------------------|---------------|---------------------------------------------------|-------------|------------------------------------------------------------|
|                                                               | Aktia         | Aktia verkkomaksu                                 |             |                                                            |
|                                                               | Danske Bank   | Danske Bank Verkkomaksu                           |             |                                                            |
|                                                               | Handelsbanken | Handelsbanken Verkkomaksu                         |             |                                                            |
|                                                               | Nordea        | Nordea E-maksu                                    |             |                                                            |
|                                                               | omaပြာ        | Oma Säästöpankin<br>verkkomaksu                   |             |                                                            |
|                                                               | ¢             | Osuuspankki Verkkomaksu                           |             |                                                            |
| Omat ilmoittautu                                              | miset         |                                                   | 9           |                                                            |
| ← Takaisin kalenteriin                                        |               |                                                   |             |                                                            |
| Näytä ilmoittautumiset liikkujalle<br>Seppo Seuranpääkäyttäjä | ~             |                                                   |             |                                                            |
| Tapahtuma                                                     | Ajanko        | hta ~                                             | Sijainti    |                                                            |
| 06-07 pojat                                                   | 12.8.2022     | 2 - 2.10.2022                                     | Urheilukatu | Näytä tiedot<br>Näytä oston tiedot<br>Tulosta kuitti (pdf) |

- 10. Näet kaikki sinun ja huollettaviesi ryhmät Sporttitilistäsi Ryhmät -sivulta
- Helpoiten ryhmät, harjoituksiin ilmoittautumiset • sekä maksujen maksamiset onnistuvat Suomisport mobiilisovelluksen kautta
- Lataa mobiilisovellus sovelluskaupastasi! ٠

| Ryhmät |                                                                                              |                      |
|--------|----------------------------------------------------------------------------------------------|----------------------|
|        |                                                                                              |                      |
|        | <b>Juoksutiimi<br/></b> Yksilajiseura, normijaosto, maksupalvelusopimus                      | (Seppo)              |
|        | 1 henkilö - Ei tapahtumia Siirry ryhmäär                                                     | n Näytä tiedot 오     |
| 10.    | <b>08-09 pojat</b><br>Pallo & Maila ry                                                       | (Seppo)              |
|        | 5 henkilöä - Ei tapahtumia                                                                   | Näytä tiedot 📀       |
|        | <b>Harjoitusryhmä 1</b><br>Yksilajiseura, jäsenyystuotejaosto                                | (Seppo)              |
|        | 1 henkilö - Ei tapahtumia Siirry ryhmäär                                                     | n Näytä tiedot 📀     |
|        | <b>Madeline</b><br>PNV voimistelijat ry                                                      | (Selja-Leena)        |
|        | 6 henkilöä - Ei tapahtumia                                                                   | Näytä tiedot 📀       |
|        | <b>Sepon ryhmä</b><br>Monilajiseura, normi-, vakuutus-, kerho-, jäsenyystuote- ja seurasiirt | (Seppo)<br>ojaostoja |
|        | 1 henkilö - Ei tapahtumia                                                                    | Näytä tiedot 📀       |
|        | <b>Team A</b><br>Maila & Pallo Ry                                                            | (Seppo)+1)           |
|        | 5 henkilöä - Ei tapahtumia                                                                   | Näytä tiedot \vee    |

SUOMISE

# 2. Ryhmän suora liittymislinkki

- 1. Klikkaa seuralta saamaasi ryhmän liittymislinkkiä
- 2. Kirjaudu/rekisteröidy palveluun
- Huoltajana kirjaudu/ tee itsellesi tili tässä vaiheessa
- Kirjaudu sisään Sporttitilistäsi löytyvällä sähköpostiosoitteellasi ja luomallasi salasanalla

tai

• Luo itsellesi salasana /tee salasanan palautus kirjautumista varten painamalla "Luo salasana"

tai

• Luo itsellesi täysin uusi Sporttitili "Luo tili" –painikkeesta

#### Tarkemmat ohjeet tilin luontiin >

Ongelmatilanteissa ole yhteydessä Suomisport asiakaspalveluun: <u>Suomisport@olympiakomitea.fi</u>

| SÄHKÖPOSTI |                                       |
|------------|---------------------------------------|
| Sähköpost  | ti                                    |
| SALASANA   |                                       |
| Salasana   |                                       |
| Puuttu     | uko sinulta salasana tai onko salasar |
|            | unohtunut? <u>Luo salasana</u>        |
|            | Olotko uusi Suomisportisso?           |
|            | Oletko dusi Suomisportissa:           |

SUOMIS

2.

# 2. Ryhmän suora liittymislinkki

- 3. Valitse kuka liittyy ryhmään KLIKKAA HENKILÖN NIMESTÄ!
  - Voit lisätä ryhmään itsesi tai huollettavasi, kenet on jo liitetty tiliisi tai huollettavallesi, joka ei vielä ole palvelussa/ liitettynä tiliisi.

|    | Liity ryhmään                                                                                                    |   |       |  |
|----|----------------------------------------------------------------------------------------------------|---|-------|--|
|    | <b>Ryhmä 1</b><br>Team Suomisport                                                                                                    |   |       |  |
|    | Valitse, kuka liittyy ryhmään                                                                                                    | Б |       |  |
|    | MINÄ                                                                                                    |   |       |  |
| 3. | Marko Korhonen                                                                                                    |   |       |  |
|    | HUOLLETTAVANI                                                                                                    |   |       |  |
|    | Ville Korhonen                                                                                                    |   | Click |  |
|    | + Lisää huollettava                                                                                                    |   |       |  |
|    | Hyväksymällä kutsun tietosi tai huollettavasi tiedot siirtyvät ryhmään ja<br>ryhmän tiedot näkyvät Sporttitililläsi. Ryhmän jäsenenä voit ilmoittautua<br>ryhmän tapahtumiin. Jos huollettavasi on ryhmän jäsen, voit ilmoittaa hänet<br>ryhmän tapahtumiin. |   |       |  |
|    | Löydät lisätietoja tietojesi käytöstä seuran nettisivuilta seurasi selosteesta<br>henkilötietojen käytöstä.                                                                                                    |   |       |  |
|    | Liity ryhmään                                                                                                    |   |       |  |
|    | Peruuta                                                                                                    |   |       |  |
|    |                                                                                                    |   |       |  |

SUOMISPO

# 2. Ryhmän suora liittymislinkki

- 4. Näet kaikki sinun ja huollettaviesi ryhmät Sporttitilistäsi Ryhmät –sivulta
- Helpoiten ryhmät, harjoituksiin ilmoittautumiset sekä maksujen maksamiset onnistuvat Suomisport mobiilisovelluksen kautta
- Lataa mobiilisovellus sovelluskaupastasi!

| Ryhmät |                                                                              |                                       |
|--------|------------------------------------------------------------------------------|---------------------------------------|
|        |                                                                              |                                       |
|        | <b>Juoksutiimi<br/></b> Yksilajiseura, normijaosto, maksupalvelusopimus      | (Seppo)                               |
|        | 1 henkilö - Ei tapahtumia                                                    | Siirry ryhmään 🛛 Näytä tiedot 😒       |
|        | <b>08-09 pojat</b><br>Pallo & Maila ry                                       | (Seppo)                               |
|        | 5 henkilöä - Ei tapahtumia                                                   | Näytä tiedot 🛛 😒                      |
|        | <b>Harjoitusryhmä 1</b><br>Yksilajiseura, jäsenyystuotejaosto                | (Seppo)                               |
|        | 1 henkilö - Ei tapahtumia                                                    | Siirry ryhmään 🛛 Näytä tiedot 🕑       |
|        | <b>Madeline</b><br>PNV voimistelijat ry                                      | (Selja-Leena)                         |
|        | 6 henkilöä - Ei tapahtumia                                                   | Näytä tiedot \vee                     |
|        | <b>Sepon ryhmä</b><br>Monilajiseura, normi-, vakuutus-, kerho-, jäsenyystuot | (Seppo)<br>te- ja seurasiirtojaostoja |
|        | 1 henkilö - Ei tapahtumia                                                    | Näytä tiedot 🛛 😒                      |
|        | <b>Team A</b><br>Maila & Pallo Ry                                            | (Seppo)+1)                            |
|        | 5 henkilöä - Ei tapahtumia                                                   | Nāytā tiedot 📀                        |

SUOMI